# DSI 3.37 popis instalace

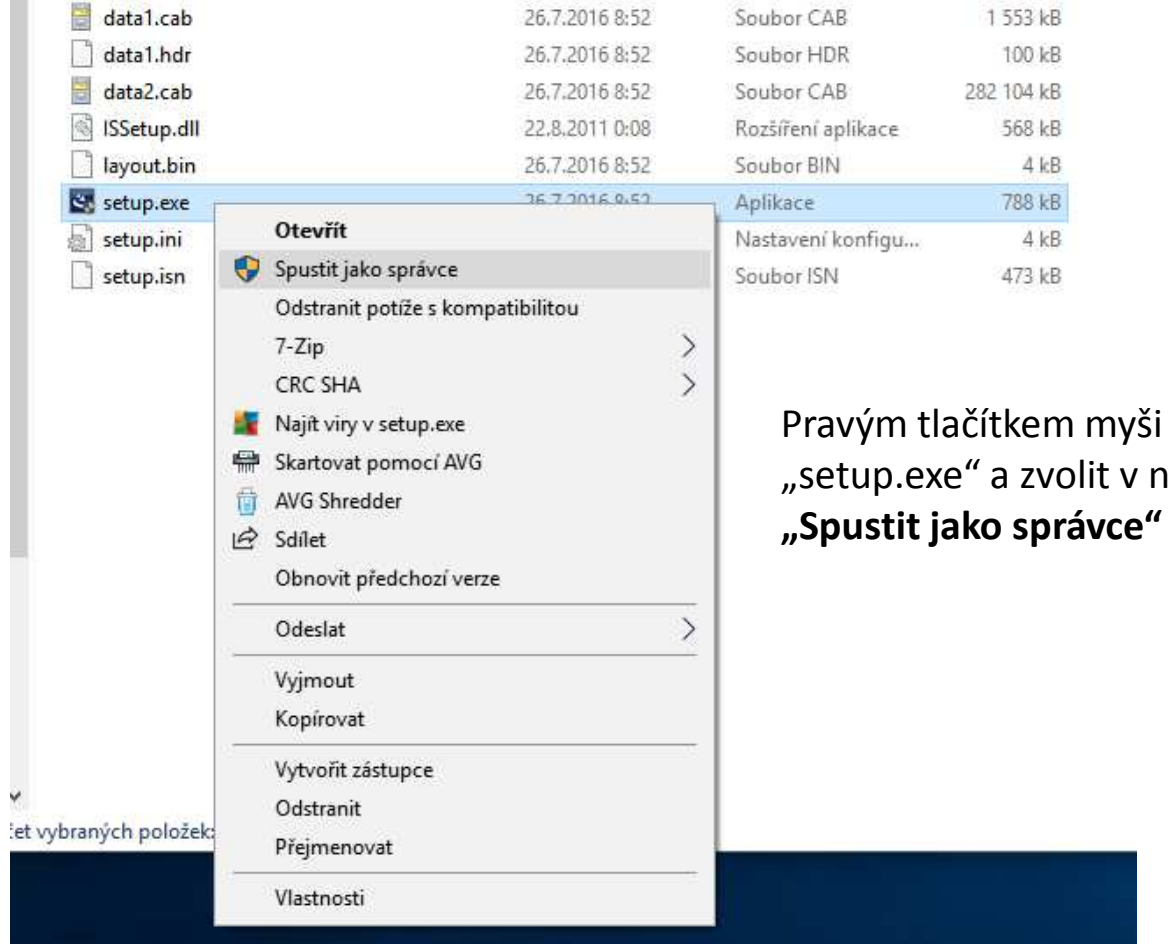

Pravým tlačítkem myši kliknout na "setup.exe" a zvolit v nabídce

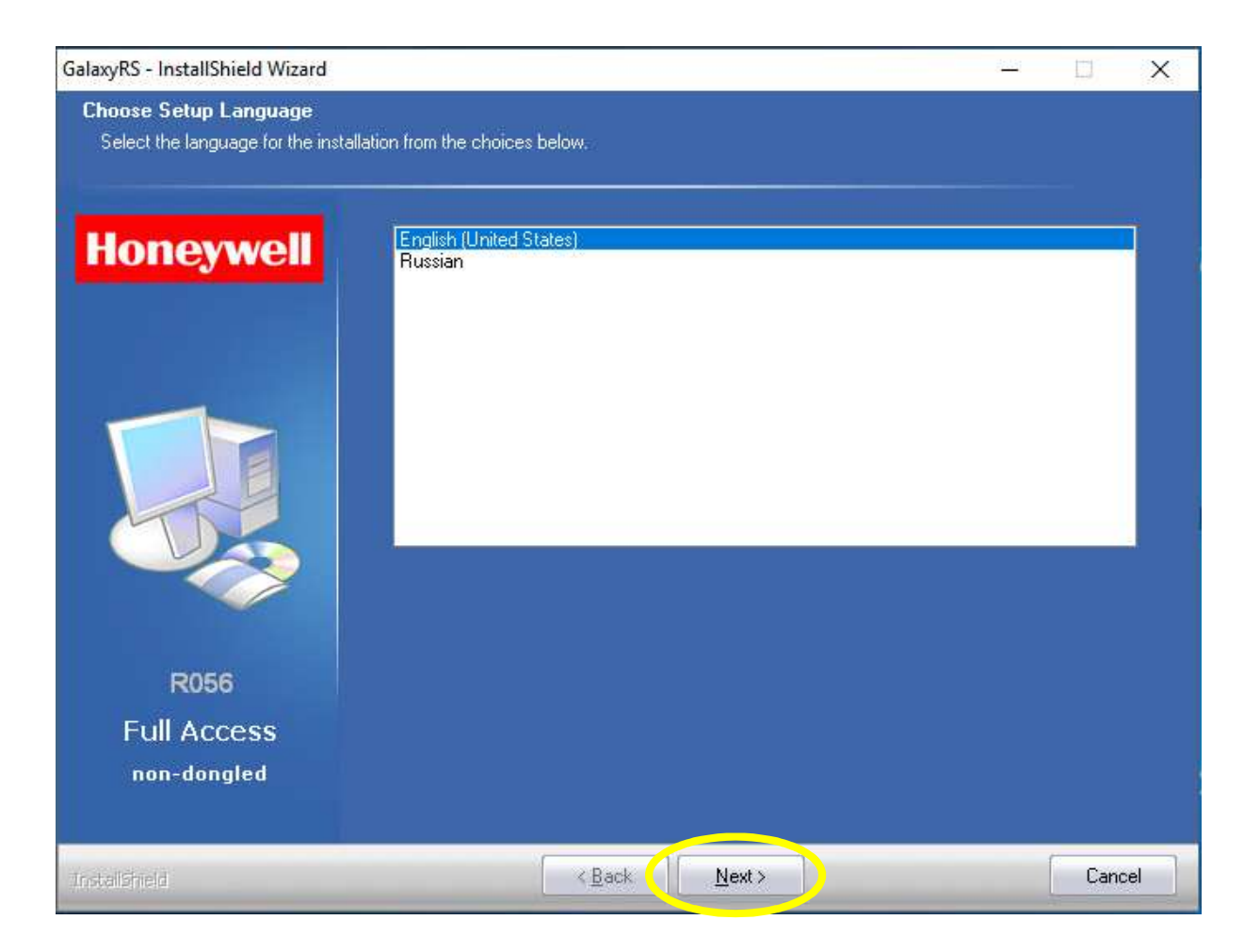

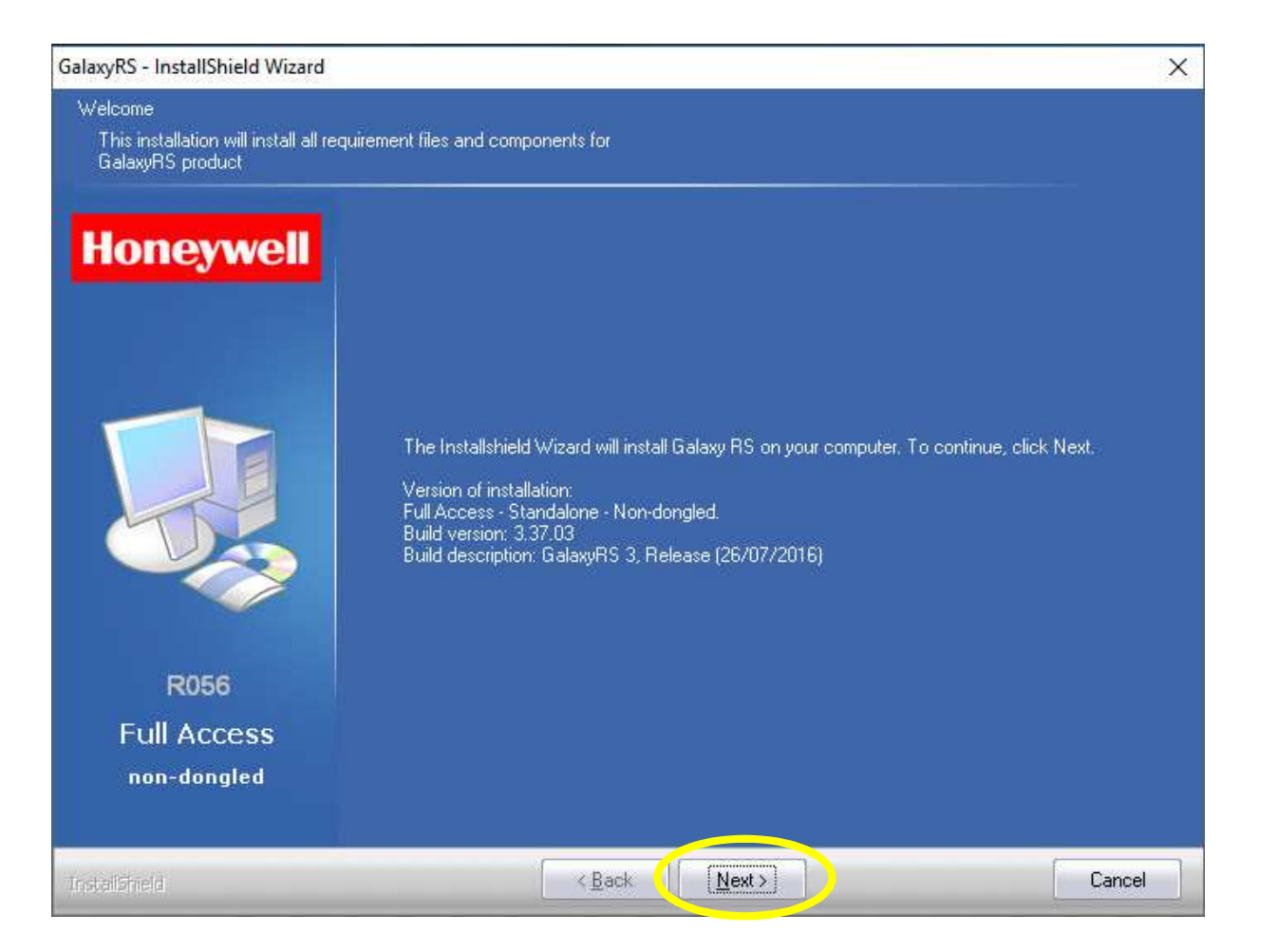

#### GalaxyRS - InstallShield Wizard

#### License Agreement

Please read the following license agreement carefully.

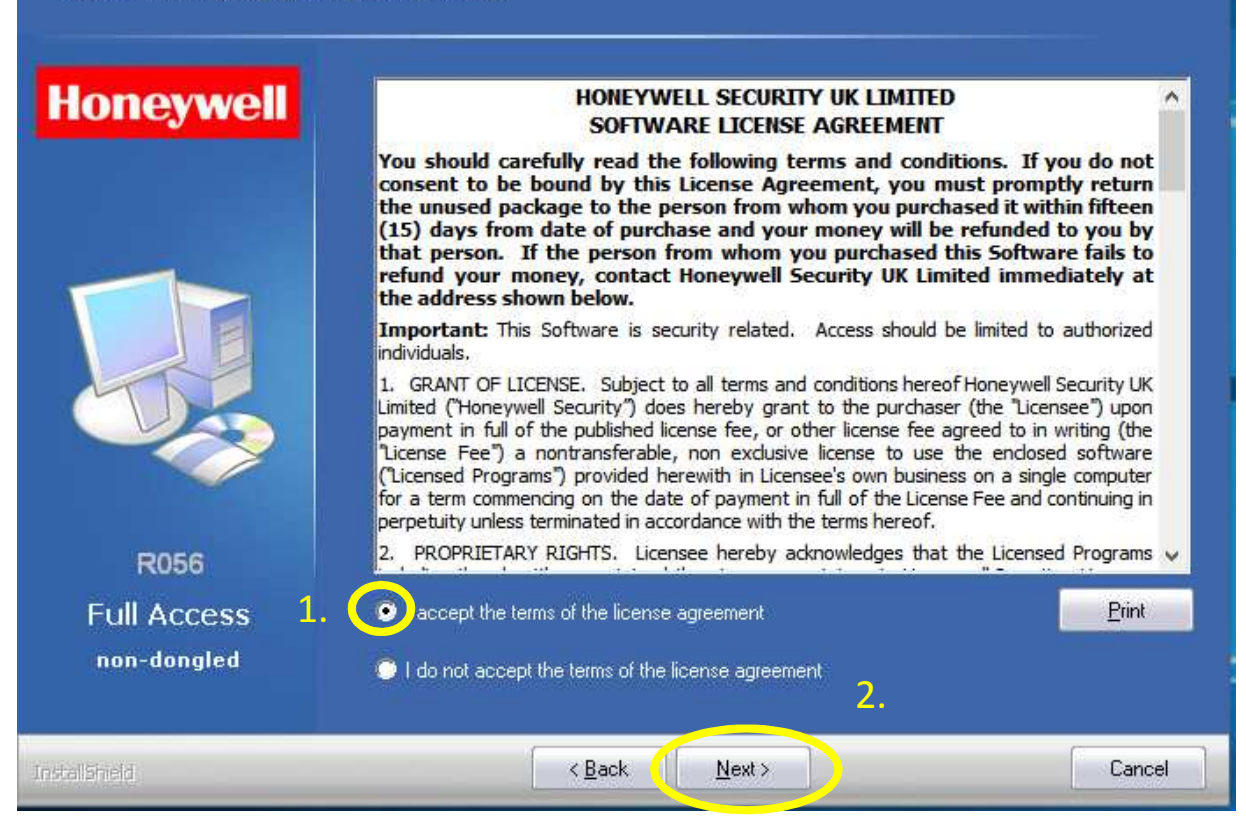

X

| Customer Information           |                                                                        |  |
|--------------------------------|------------------------------------------------------------------------|--|
| Please enter your information. |                                                                        |  |
|                                |                                                                        |  |
| Honeywell                      | Please enter your name and the name of the company for which you work. |  |
|                                | User Name:                                                             |  |
|                                | fk                                                                     |  |
|                                | Company Name:                                                          |  |
|                                | fk                                                                     |  |
|                                |                                                                        |  |
|                                |                                                                        |  |
|                                |                                                                        |  |
|                                |                                                                        |  |
| R056                           |                                                                        |  |
| Full Access                    |                                                                        |  |
| non-dongled                    |                                                                        |  |
|                                |                                                                        |  |
|                                |                                                                        |  |

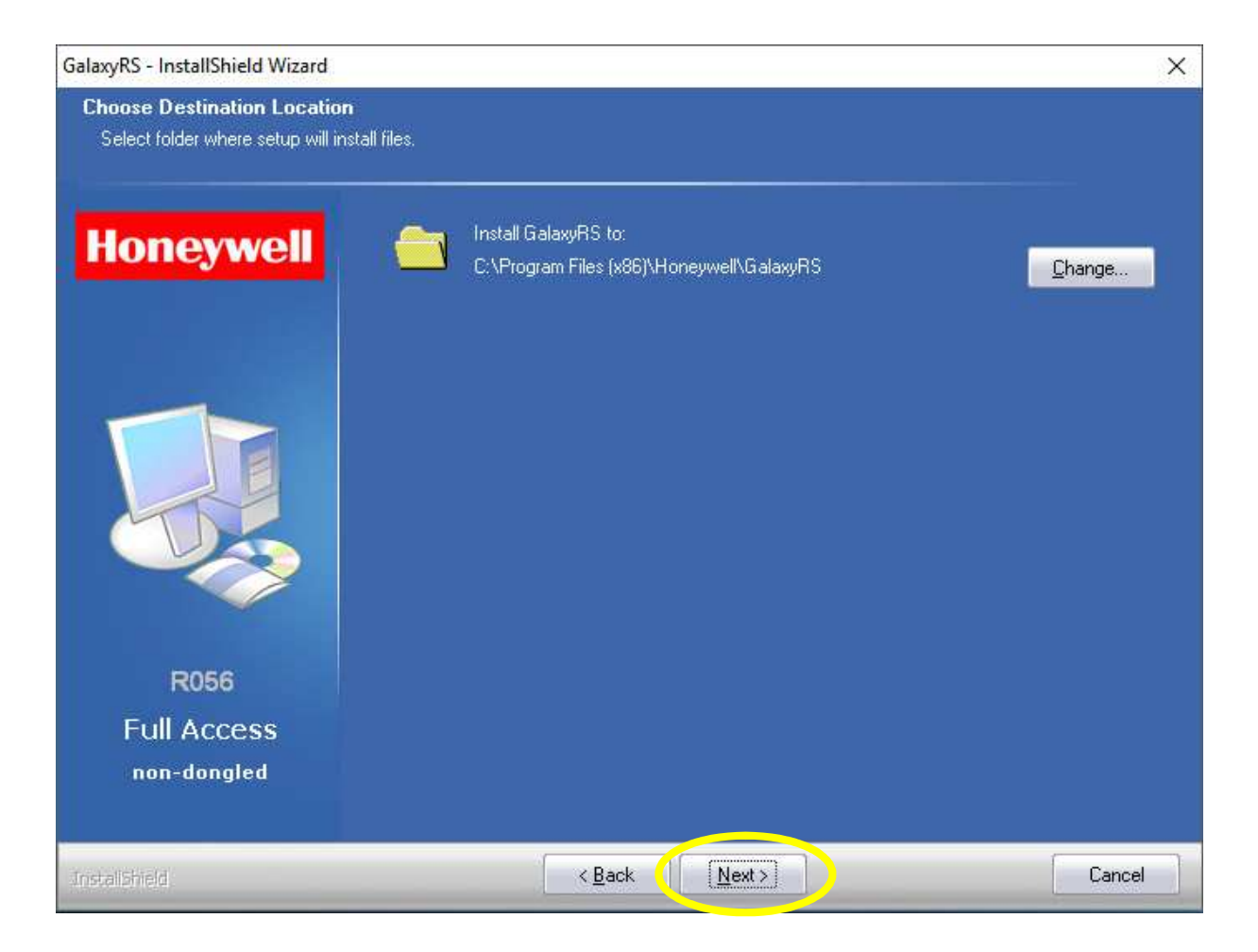

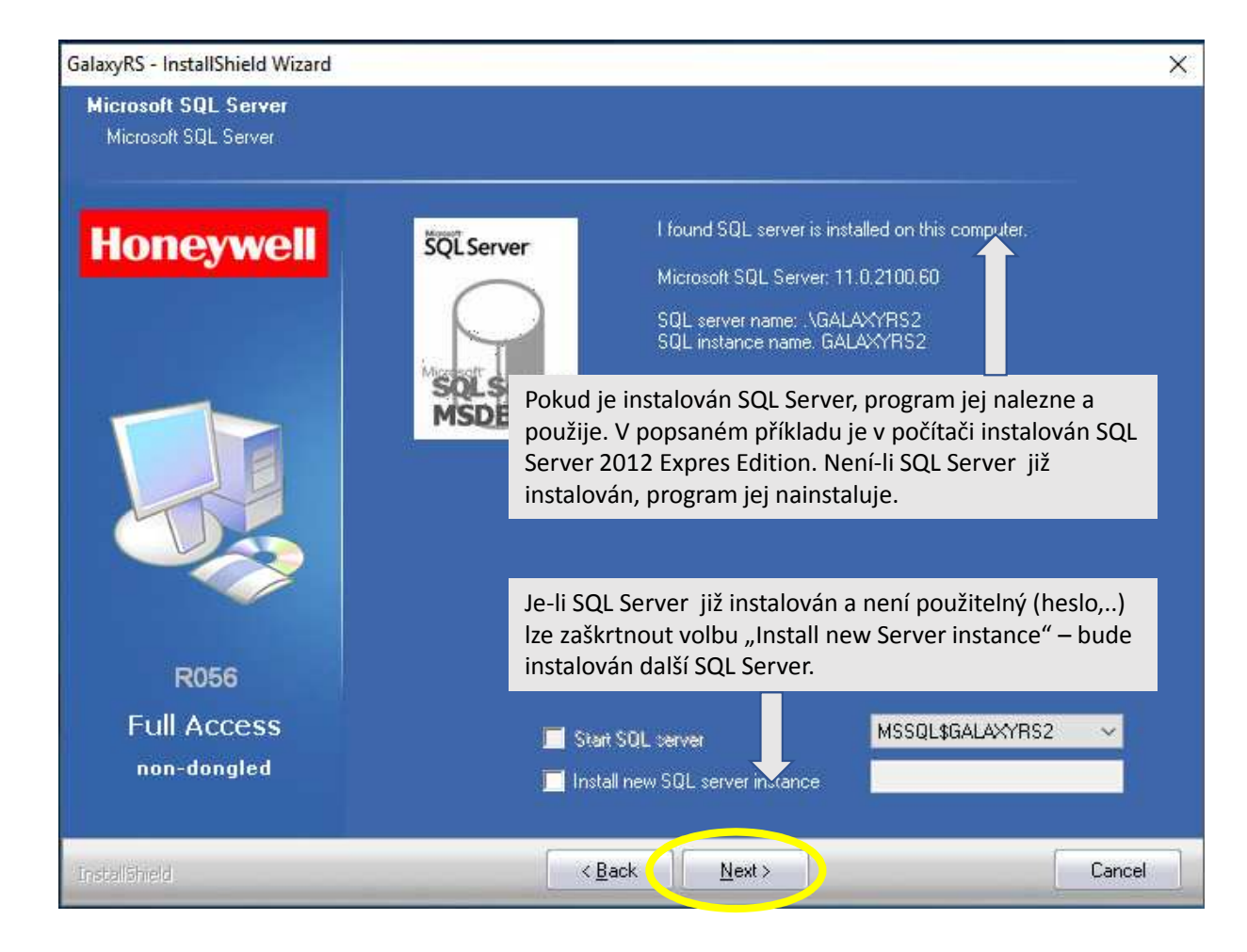

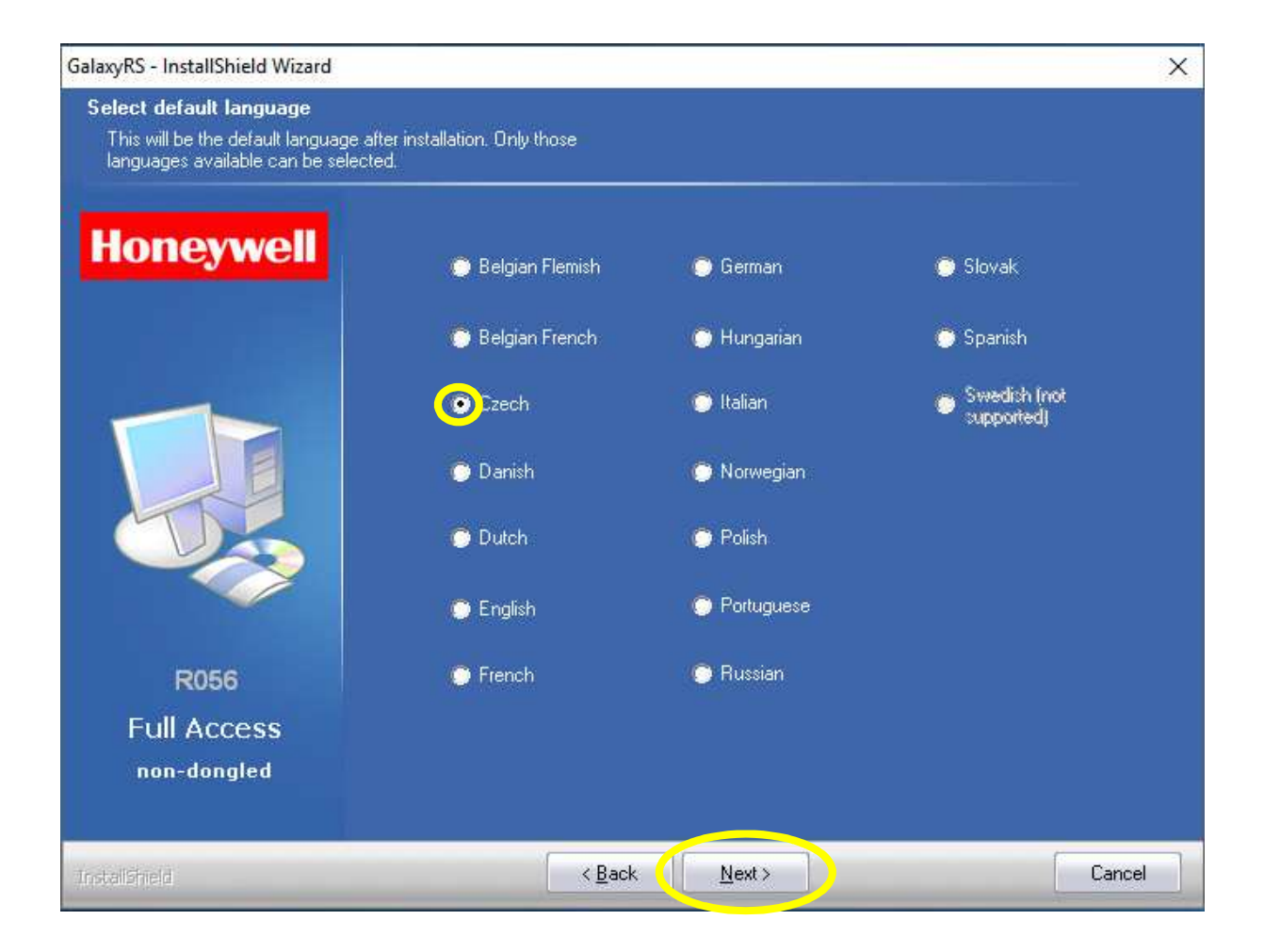

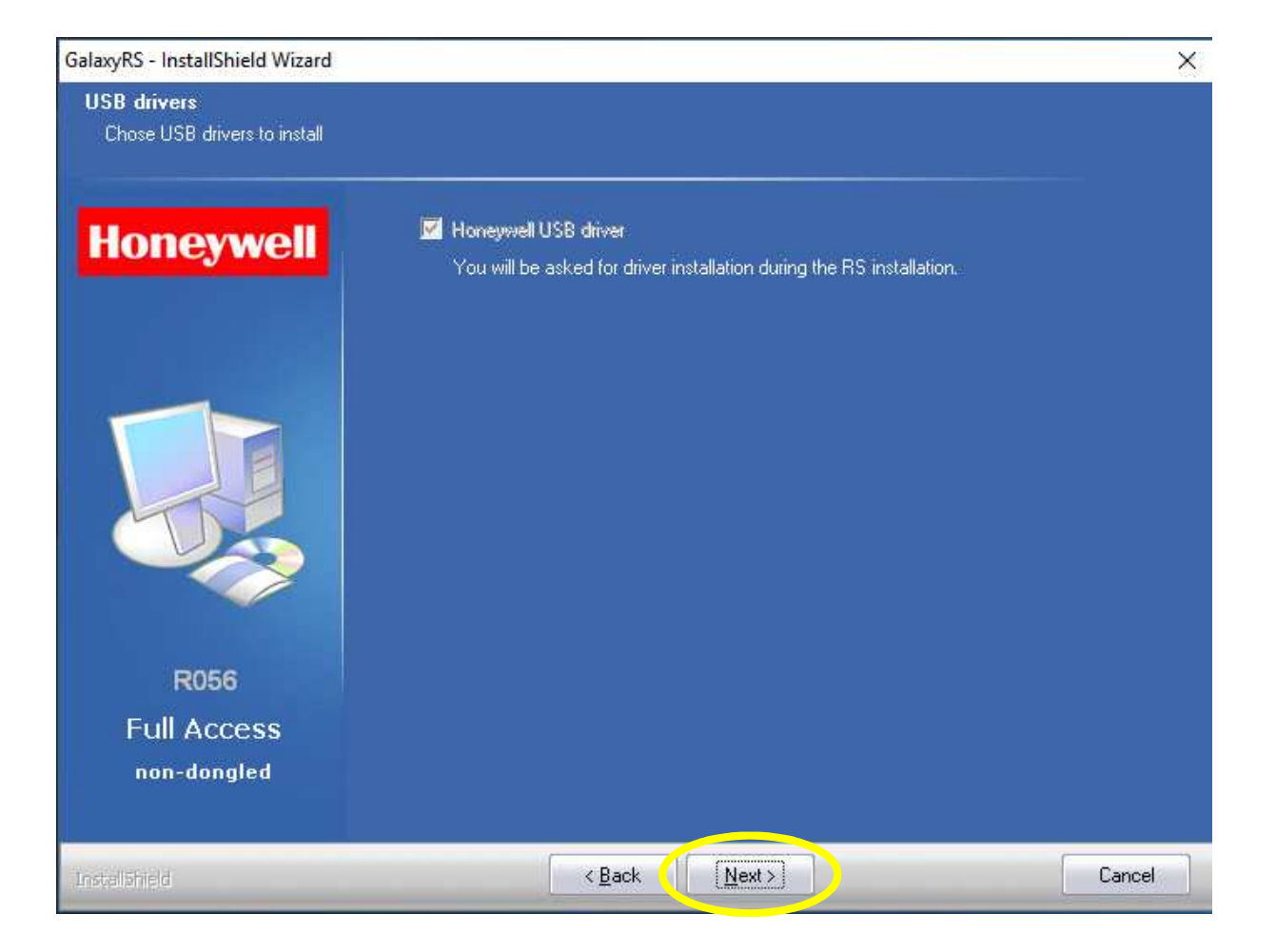

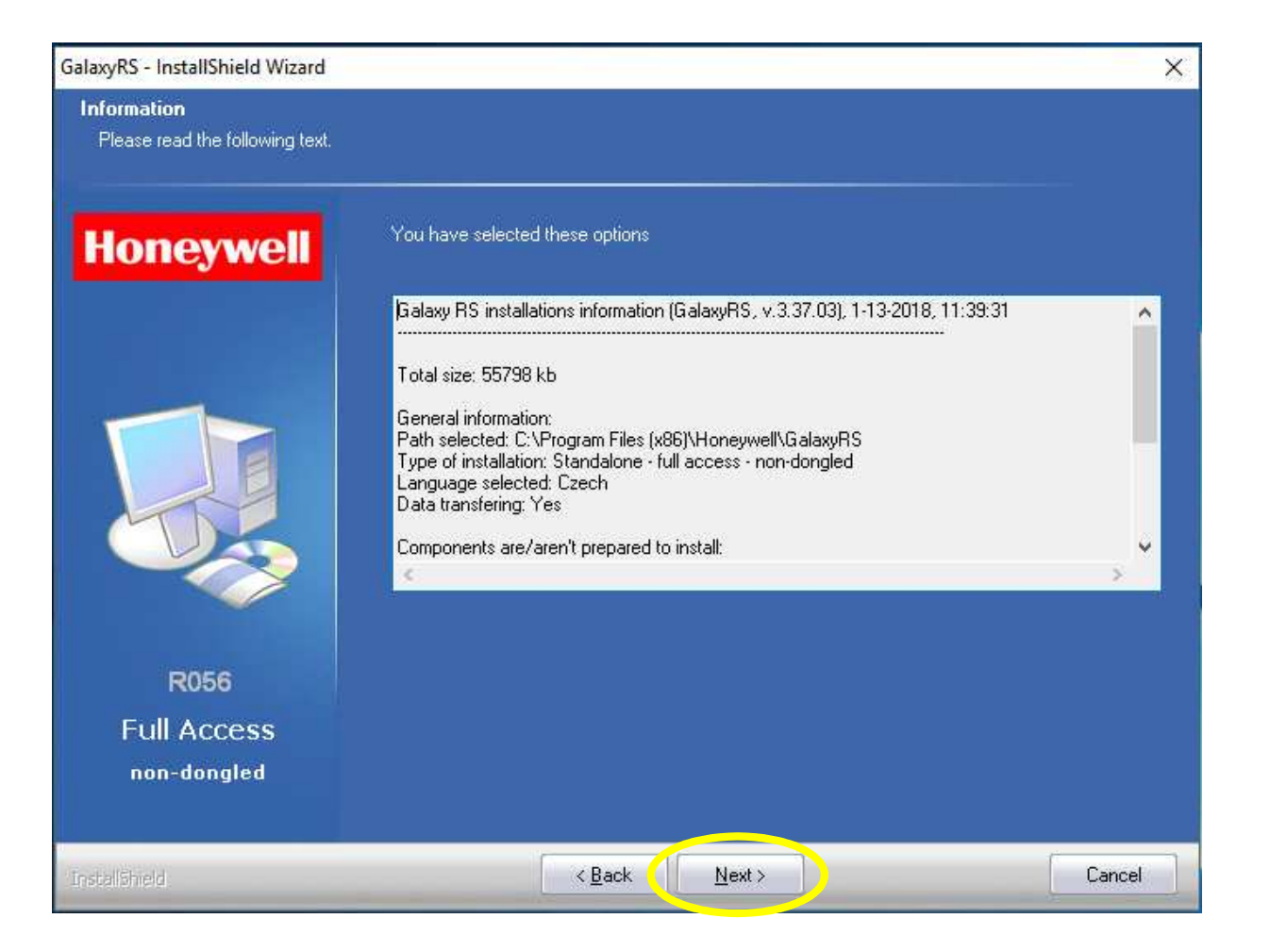

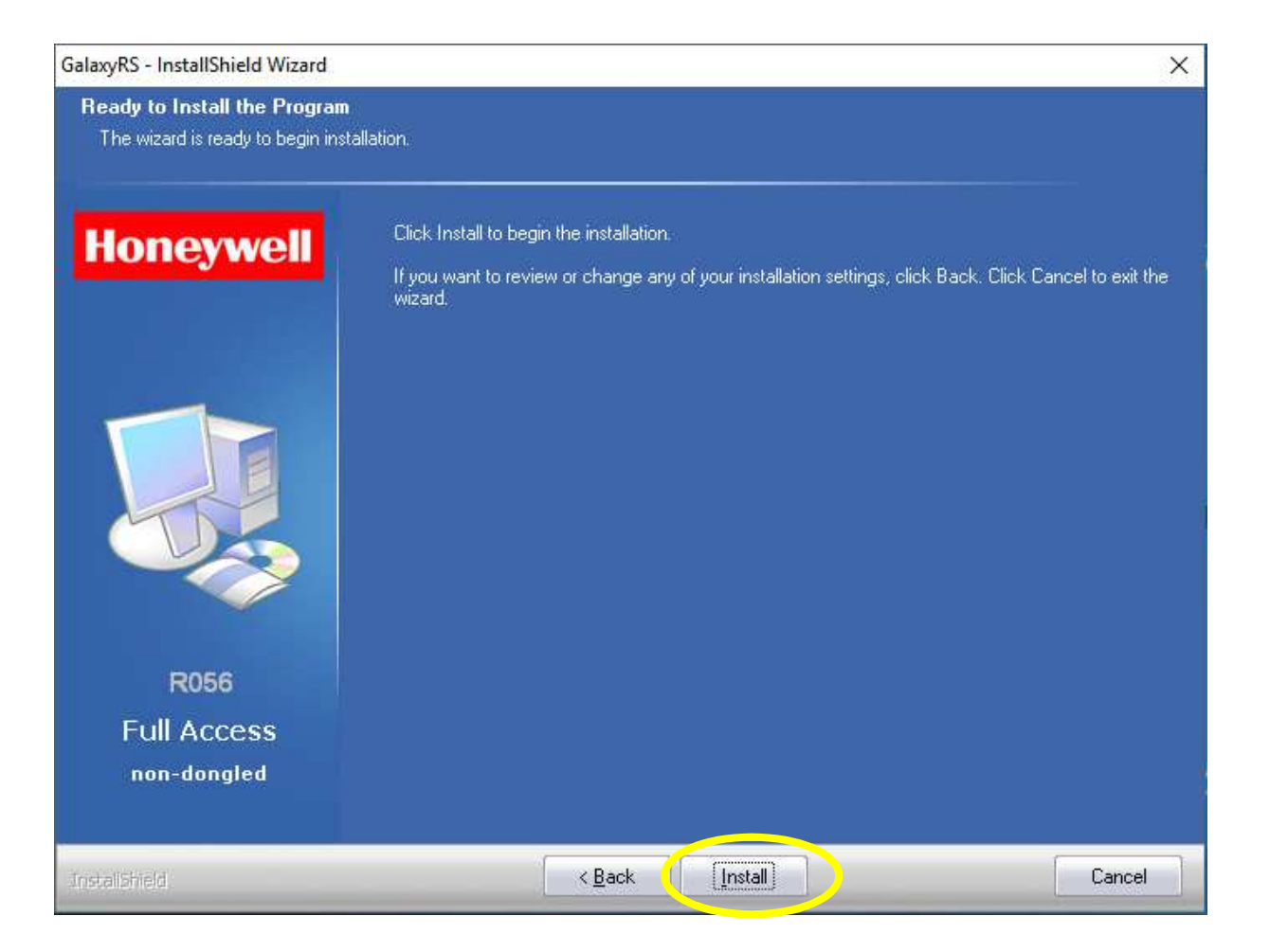

| GalaxyRS - InstallShield Wizard                          | X                                                                                                    |
|----------------------------------------------------------|----------------------------------------------------------------------------------------------------|
| Database Server Login<br>Select database server and auth | ientication method                                                                                                    |
| Honeywell                                                | Database server that you are installing to:<br><mark>\AGALAXYRS2</mark>                                                          |
|                                                          | Connect using:<br>Windows authentication<br>SQL Server authentication using Login ID and password below<br>Login ID:<br>Password |
| R056<br>Full Access<br>non-dongled                       | Pro instalaci v jednom PC použít volbu "Windows authentication", pro připojení k databázi SQL Serveru.                           |
| Instalighteid                                            | < <u>B</u> ack Next> Cancel                                                                                                    |

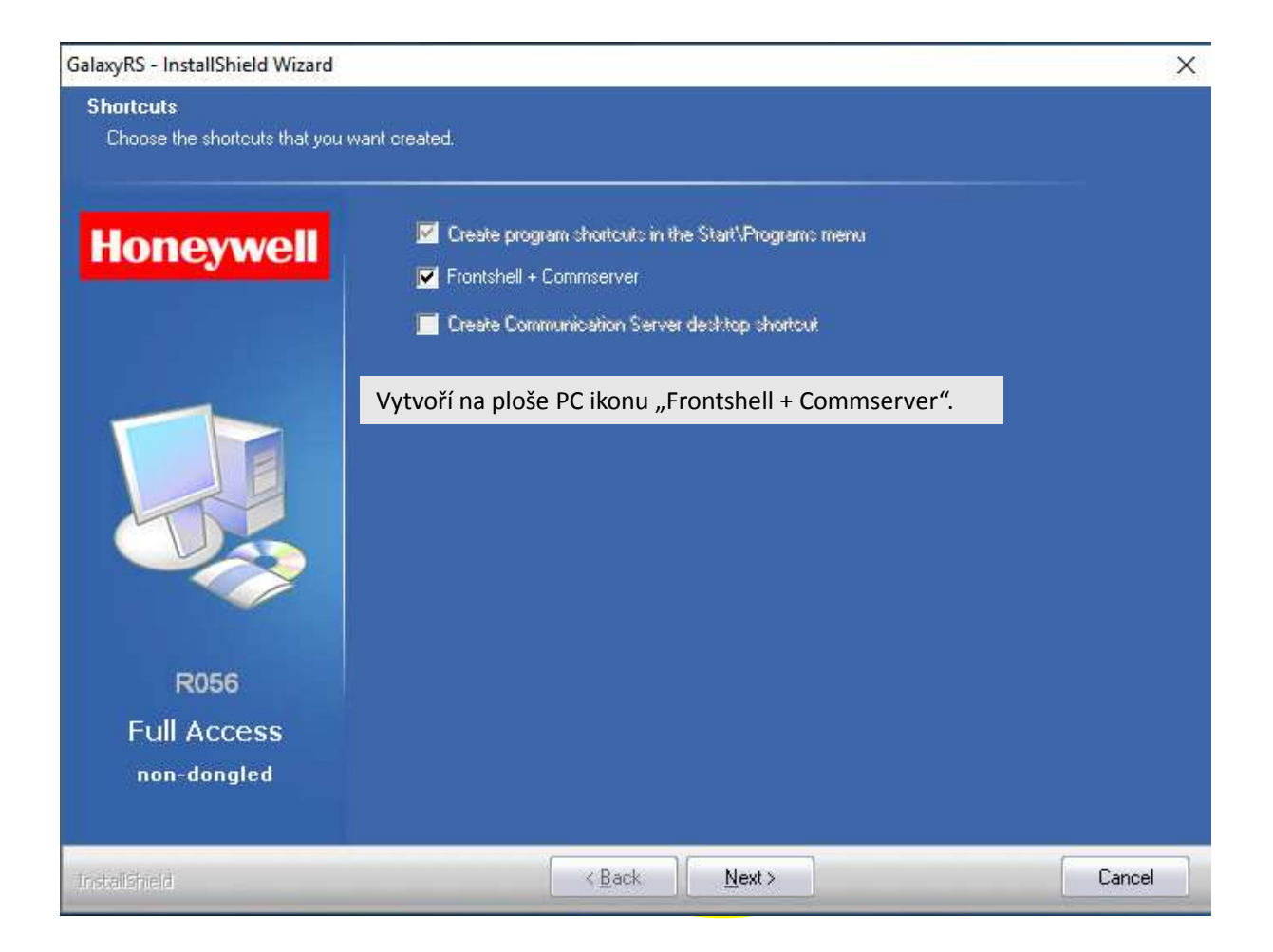

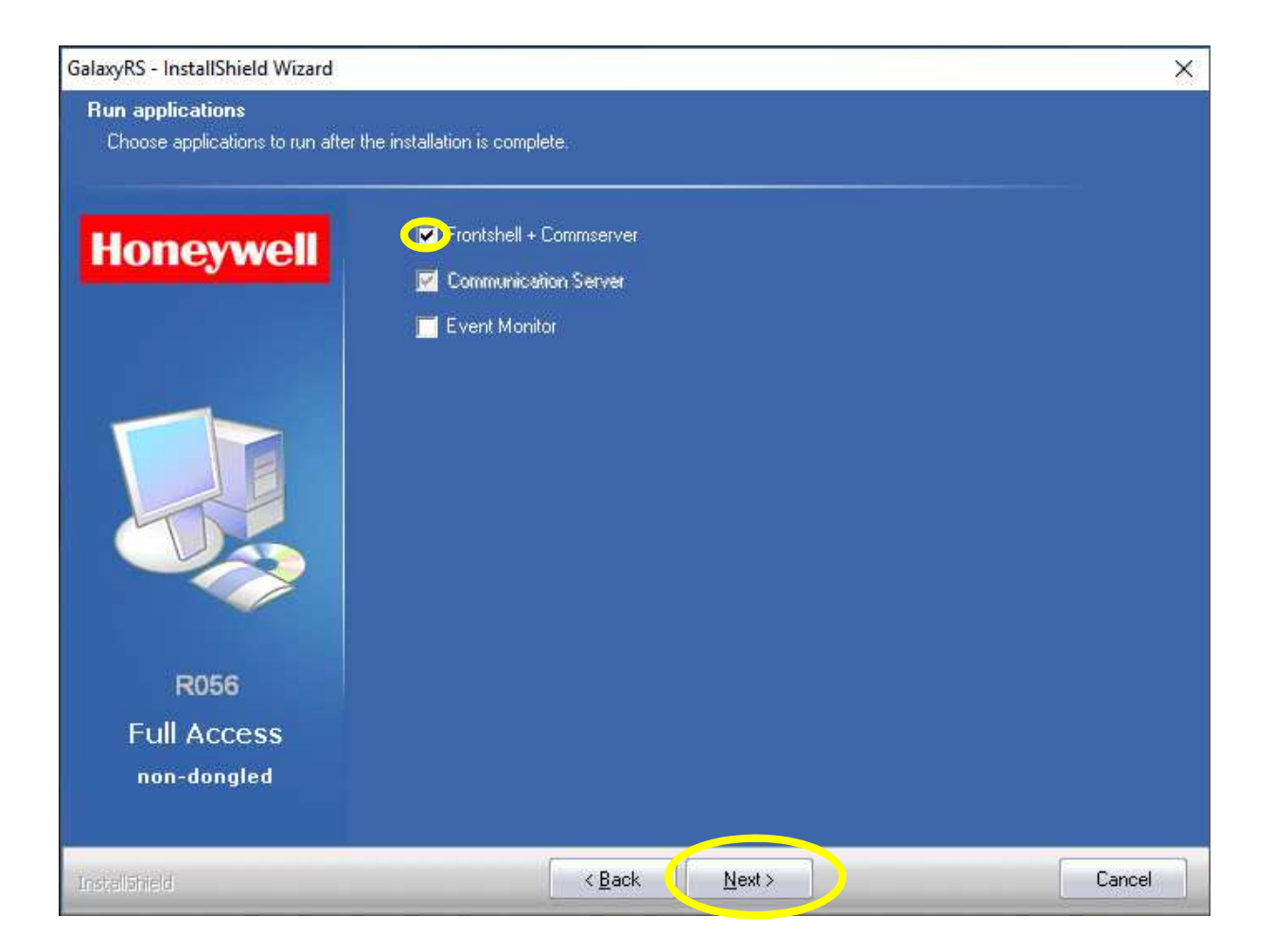

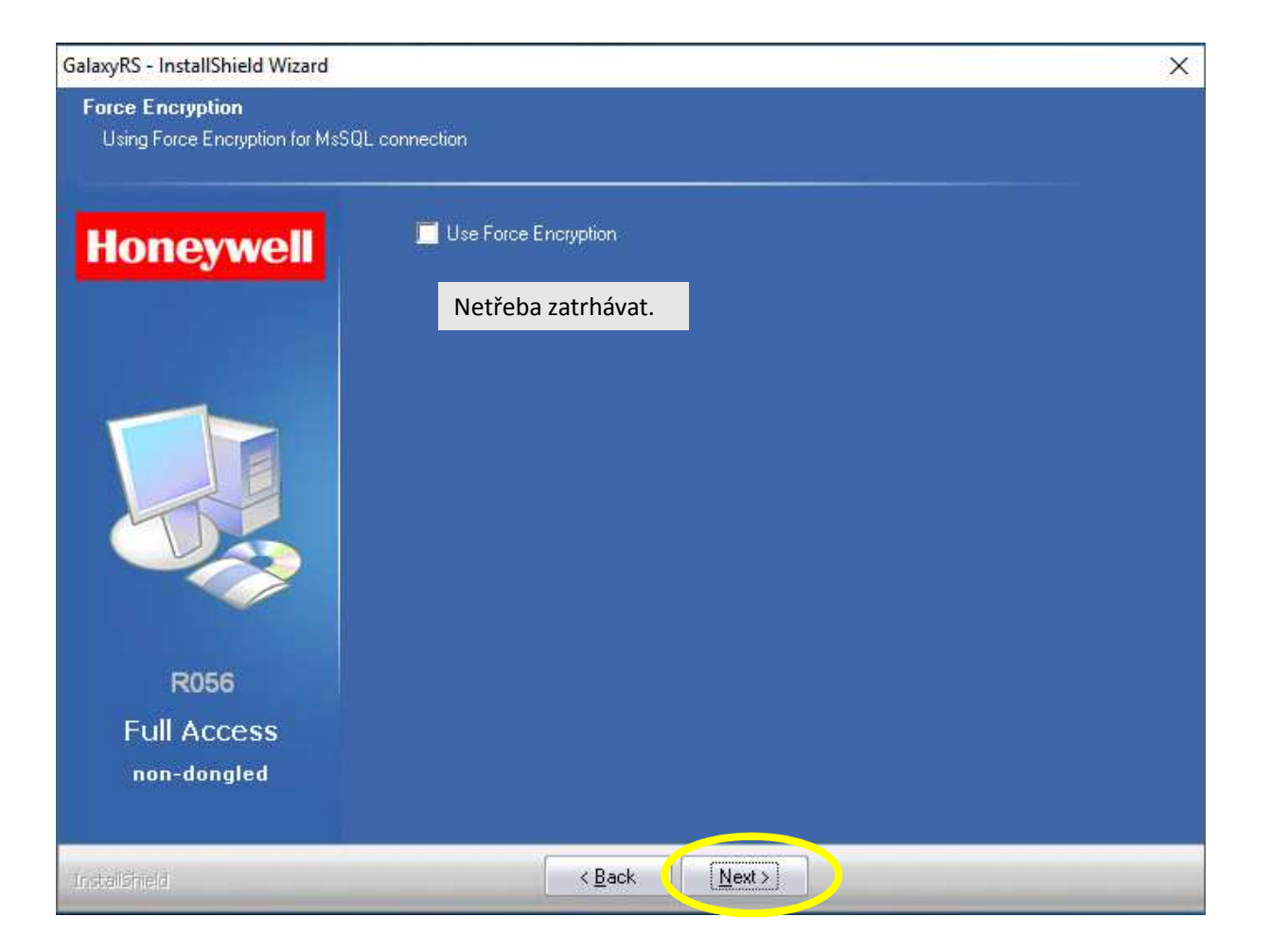

| GalaxyRS - InstallShield Wizard                                                                                                    |                                                                                                    | × |
|----------------------------------------------------------------------------------------------------|----------------------------------------------------------------------------------------------------|---|
| Encryption Key<br>Client-Server communication e                                                                                                    | ncryption key                                                                                                    |   |
| Honeywell<br>The second second se | <ul> <li>Enter encryption key</li> <li>Use generated key</li> <li>6fbf4e3f41419055719856eebc73489e</li> <li>Lze použít vygenerovaný klíč pro komunikaci "Klient- server", jeho znalost nebude při provozu zapotřebí.</li> <li>Encryption key is 32 length string containing only 0-9, a-f</li> </ul> |   |
| Instalishield                                                                                                    | <back< td=""><td>_</td></back<>                                                                                                    | _ |

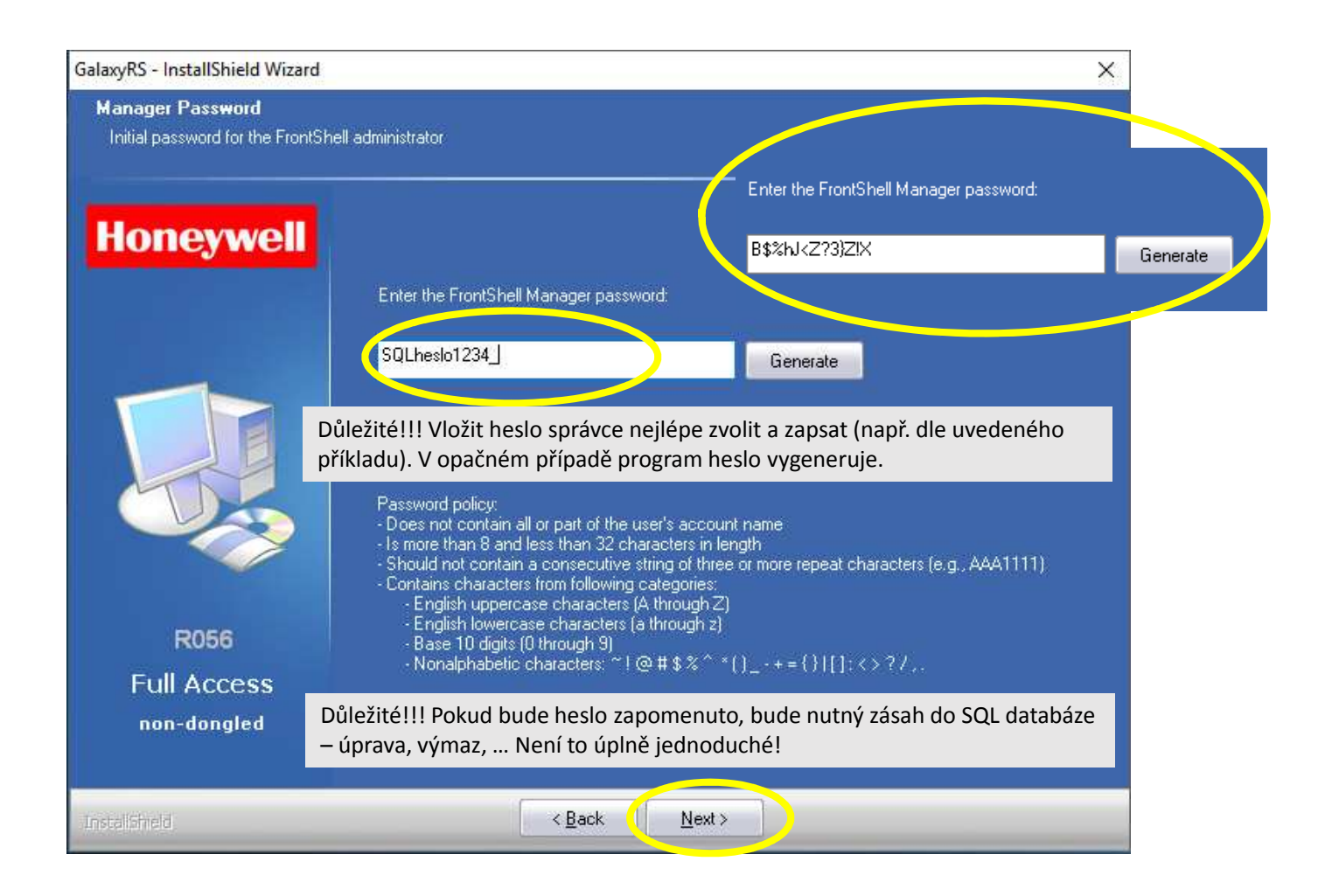

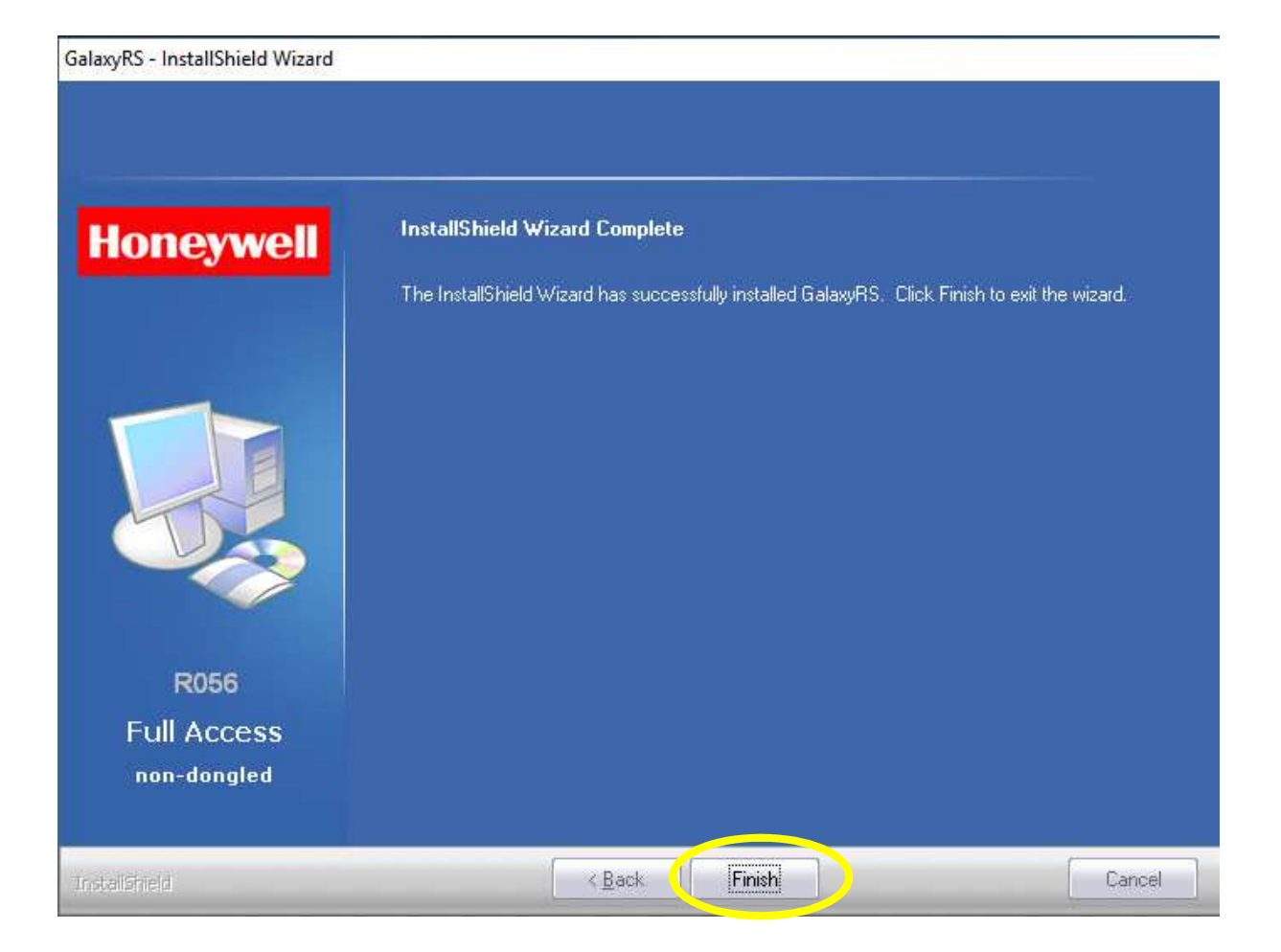

| 🛃 Komunikační server                           |                          |                 |              | — | ×        |
|------------------------------------------------|--------------------------|-----------------|--------------|---|----------|
| Soubor Nastavení Nápov                         | ěda                      |                 |              |   |          |
| ) 🚡 🗶                                          |                          |                 |              |   |          |
| Přehled komunikace                             |                          |                 |              |   |          |
| Port Typ ústředny                              | Instalace                | Uživatel        | Stav         |   |          |
| Skrýt serverové klienty<br>Připojení uživatelé | User Name ma<br>Password | nager           | Ok<br>Cancel |   |          |
| Jméno uživatele                                | Instalace                | Stav            |              |   |          |
| SERVER}                                        | Neznámý                  | Čekání na volán | í: Poslech   |   |          |
|                                                |                          |                 |              |   |          |
| Připraven                                      |                          |                 |              |   | 12:00:20 |

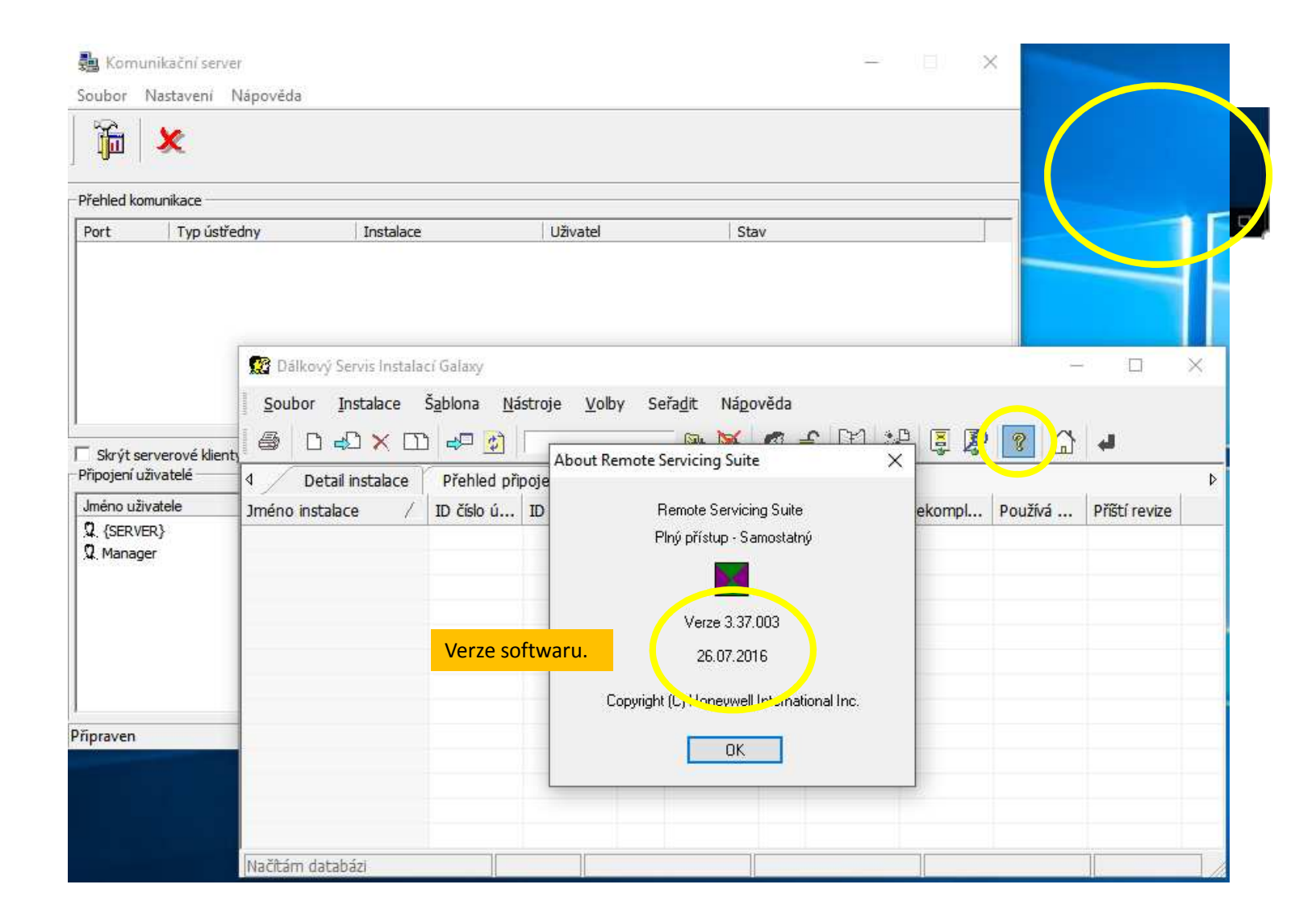

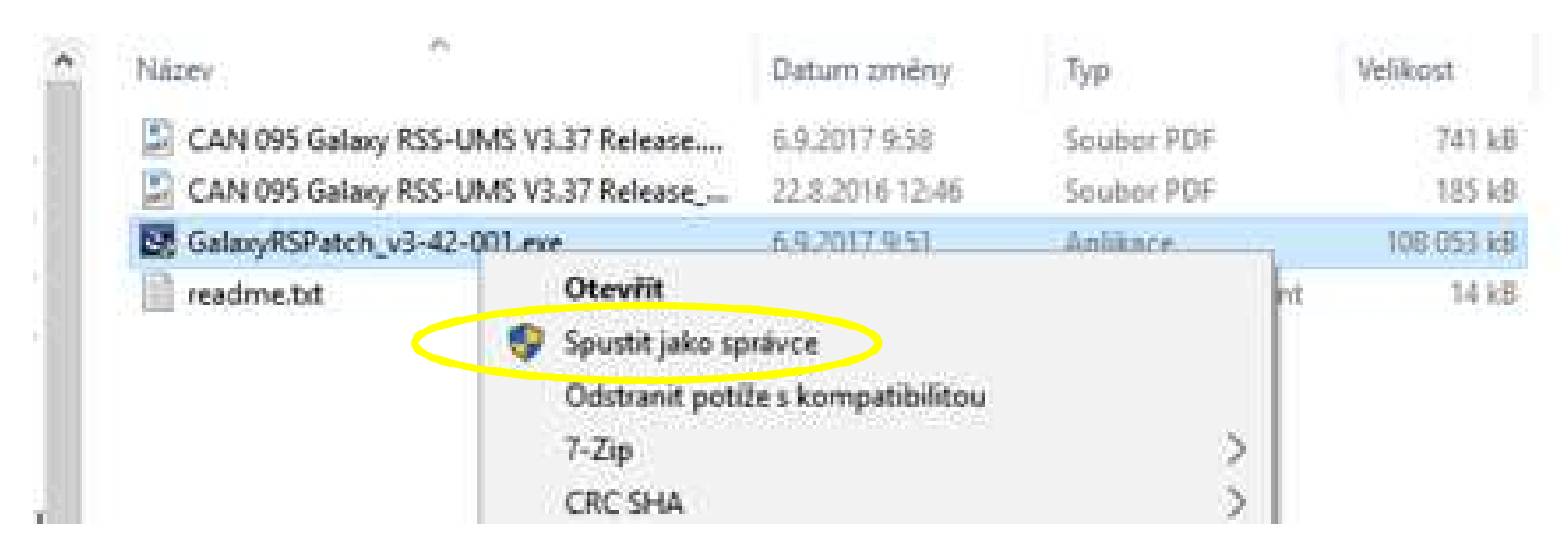

Pravým tlačítkem myši kliknout na "setup.exe" a zvolit v nabídce "Spustit jako správce"

Upgrade na aktuální verzi – ke stažení na stránkách "adiglobal.cz".

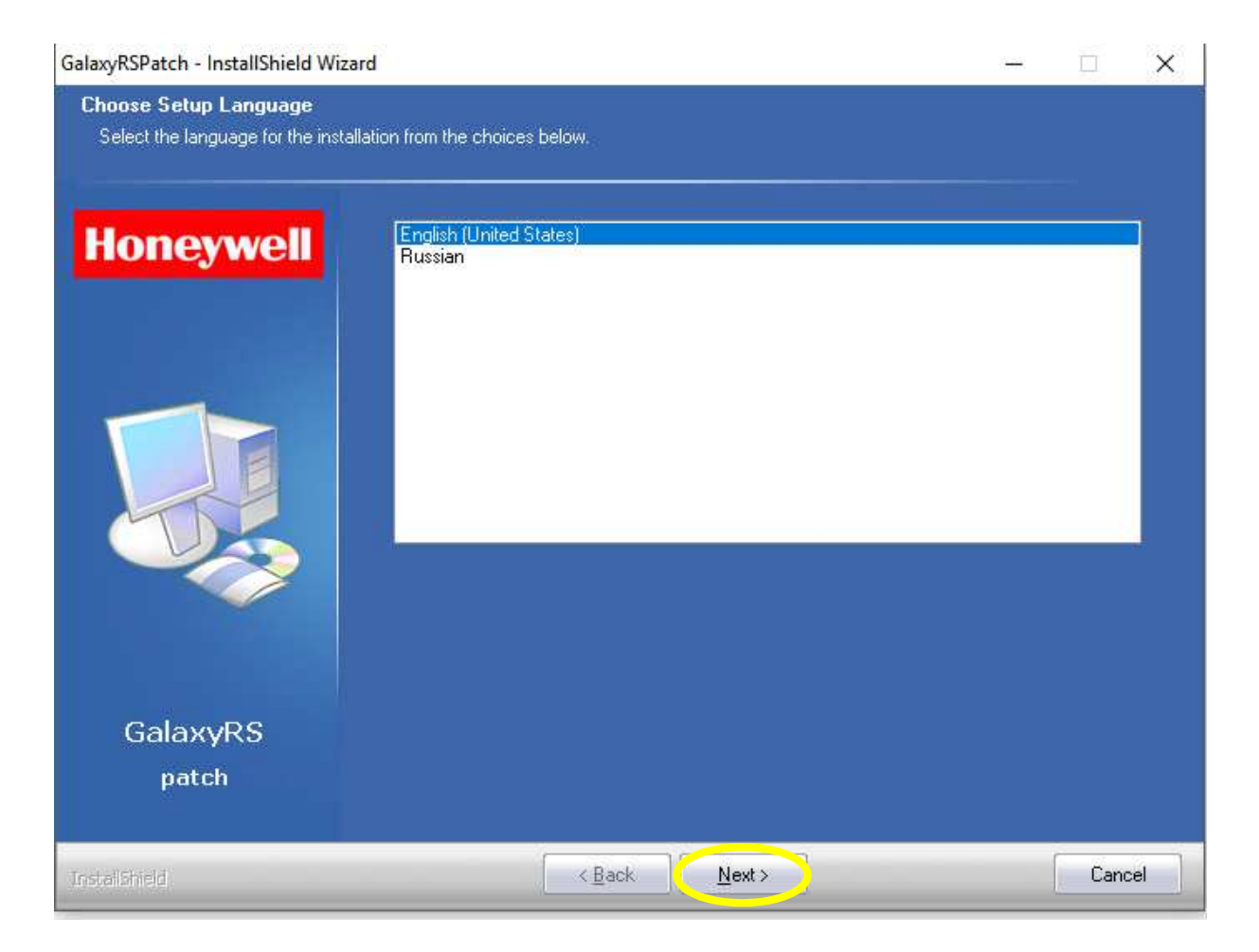

### GalaxyRSPatch - InstallShield Wizard

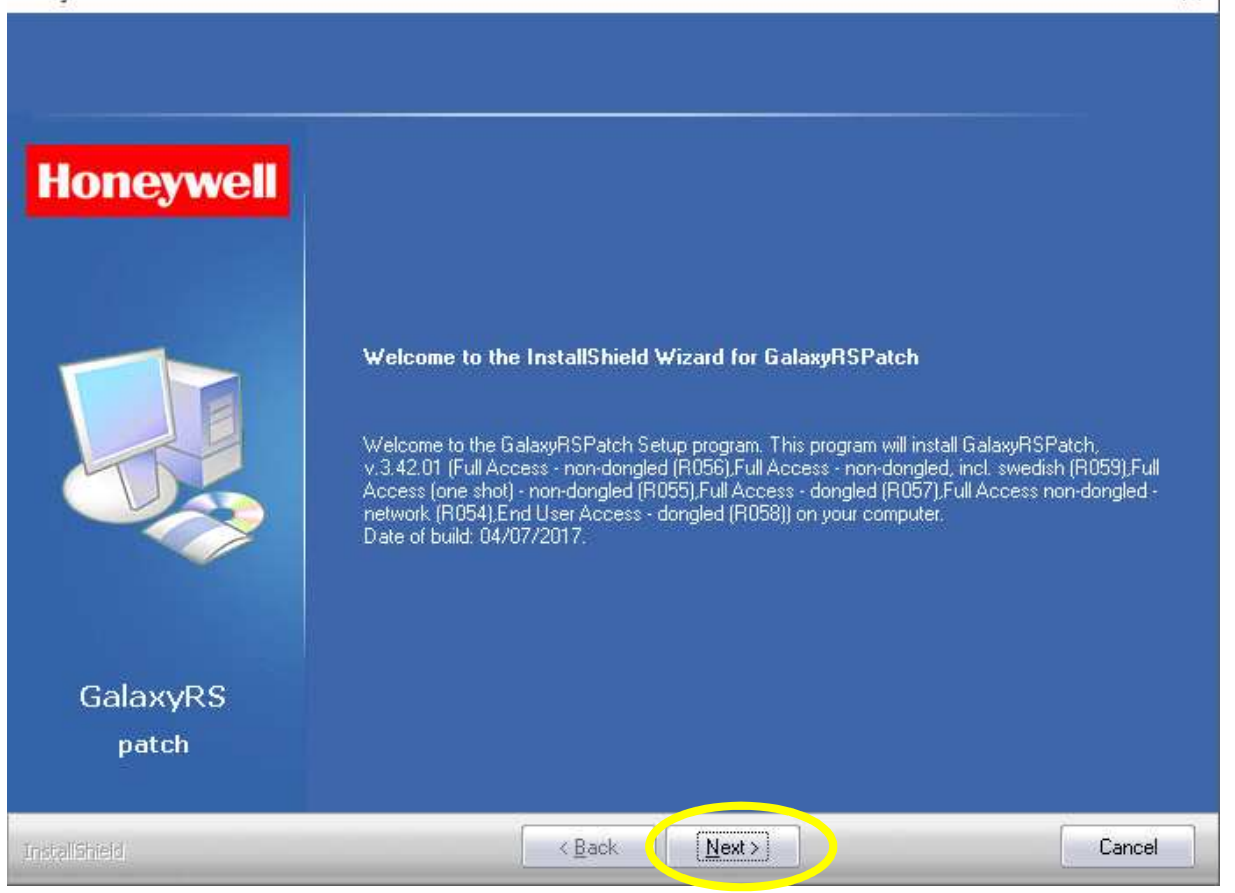

×

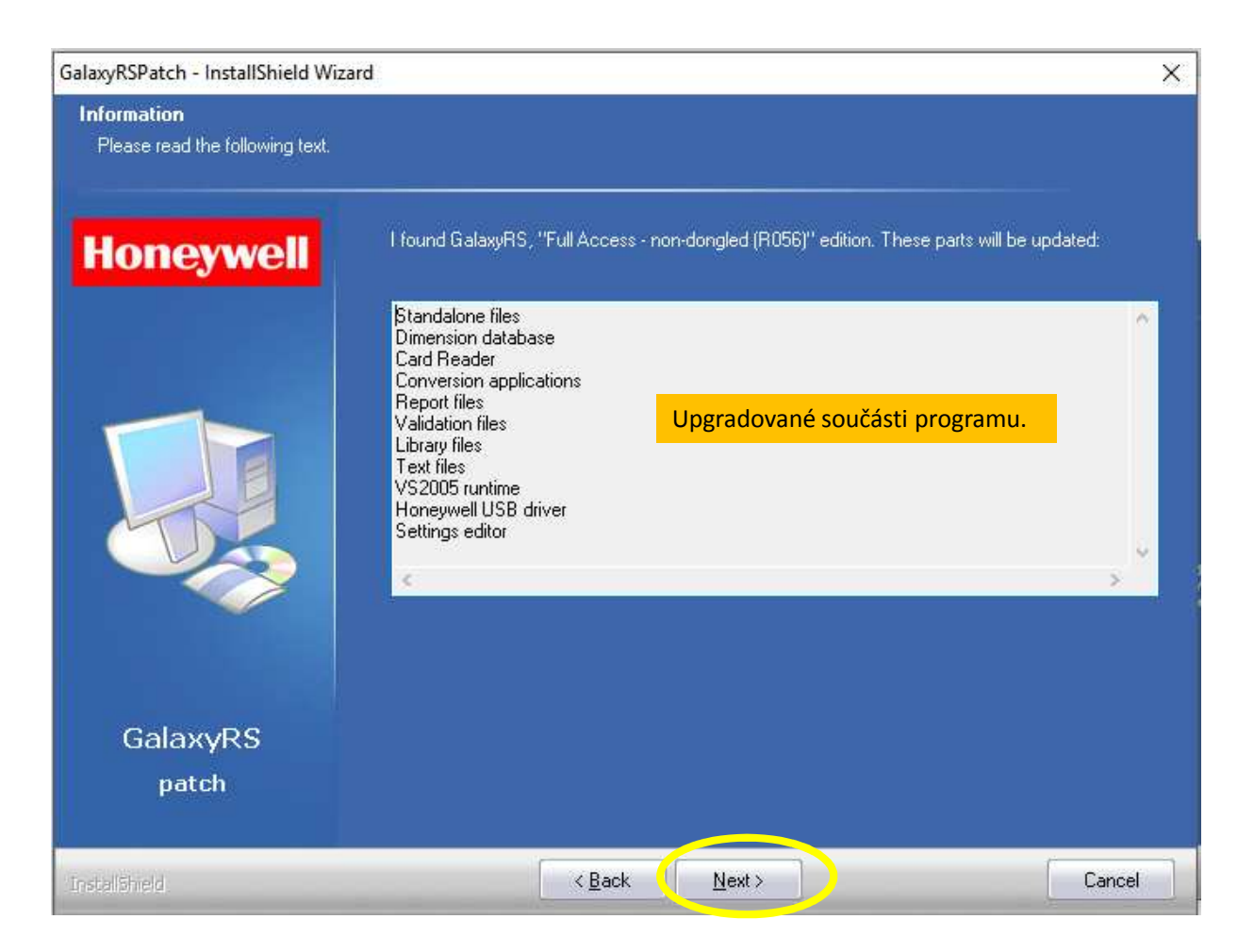

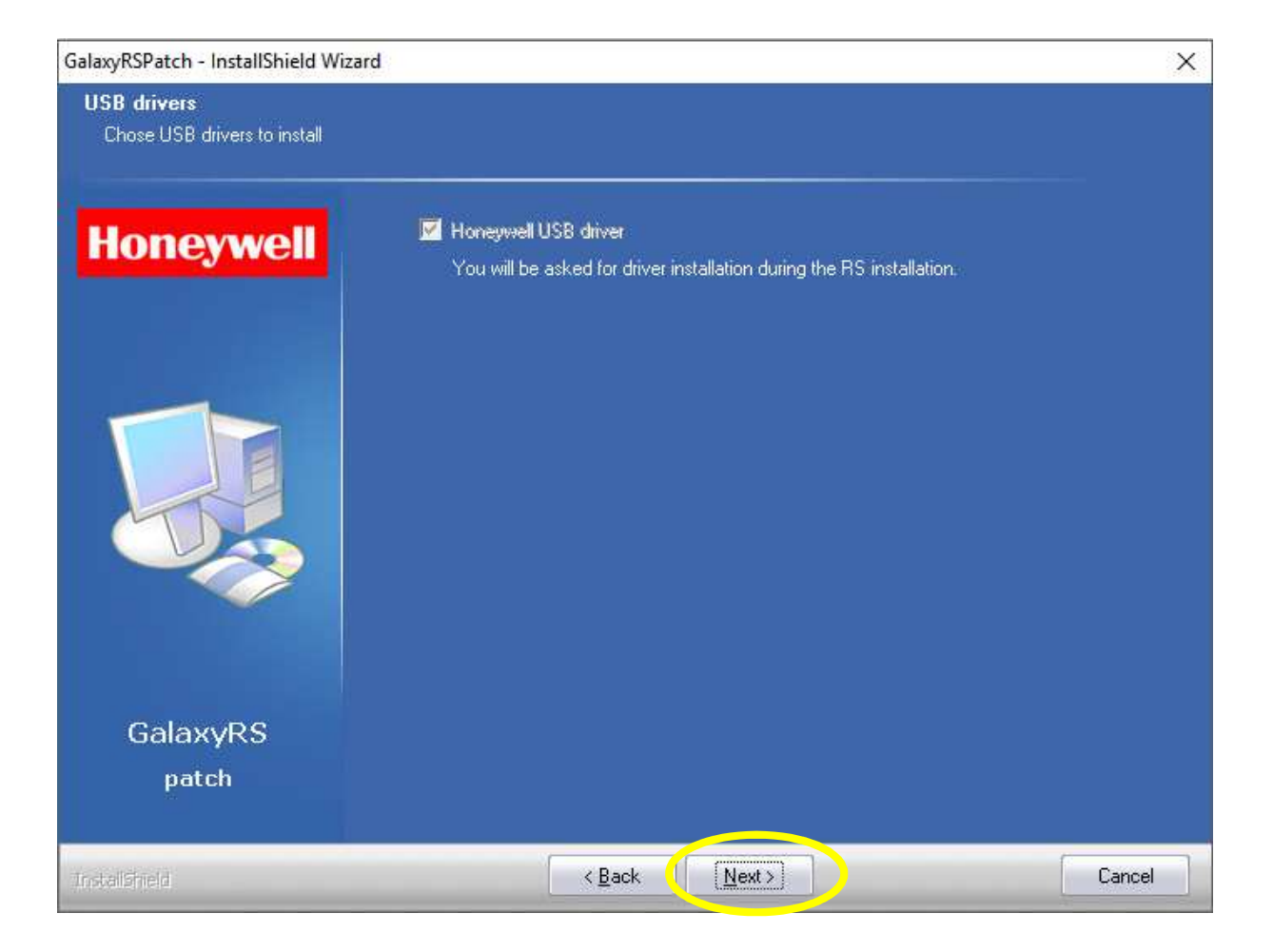

| GalaxyRSPatch - InstallShield Wiz                        | ard                                                                                                    | ×     |
|----------------------------------------------------------|----------------------------------------------------------------------------------------------------|-------|
| Database Server Login<br>Select database server and auth | entication method                                                                                                    |       |
| Honeywell                                                | Database server that you are installing to:<br>.\GALAXYRS2                                                                              | ~     |
|                                                          | Connect using:<br>Windows authentication<br>SQL Server authentication using Login ID and password below<br>Login ID:<br>sa<br>Password: |       |
| GalaxyRS<br>patch                                        |                                                                                                    |       |
| Instalished                                              | < <u>B</u> ack Next>                                                                                                    | ancel |

## GalaxyRSPatch - InstallShield Wizard × Ready to Install the Program The wizard is ready to begin installation. Honeywell Click Install to begin the installation. If you want to review or change any of your installation settings, click Back. Click Cancel to exit the wizard. GalaxyRS patch [Install] < <u>B</u>ack Cancel

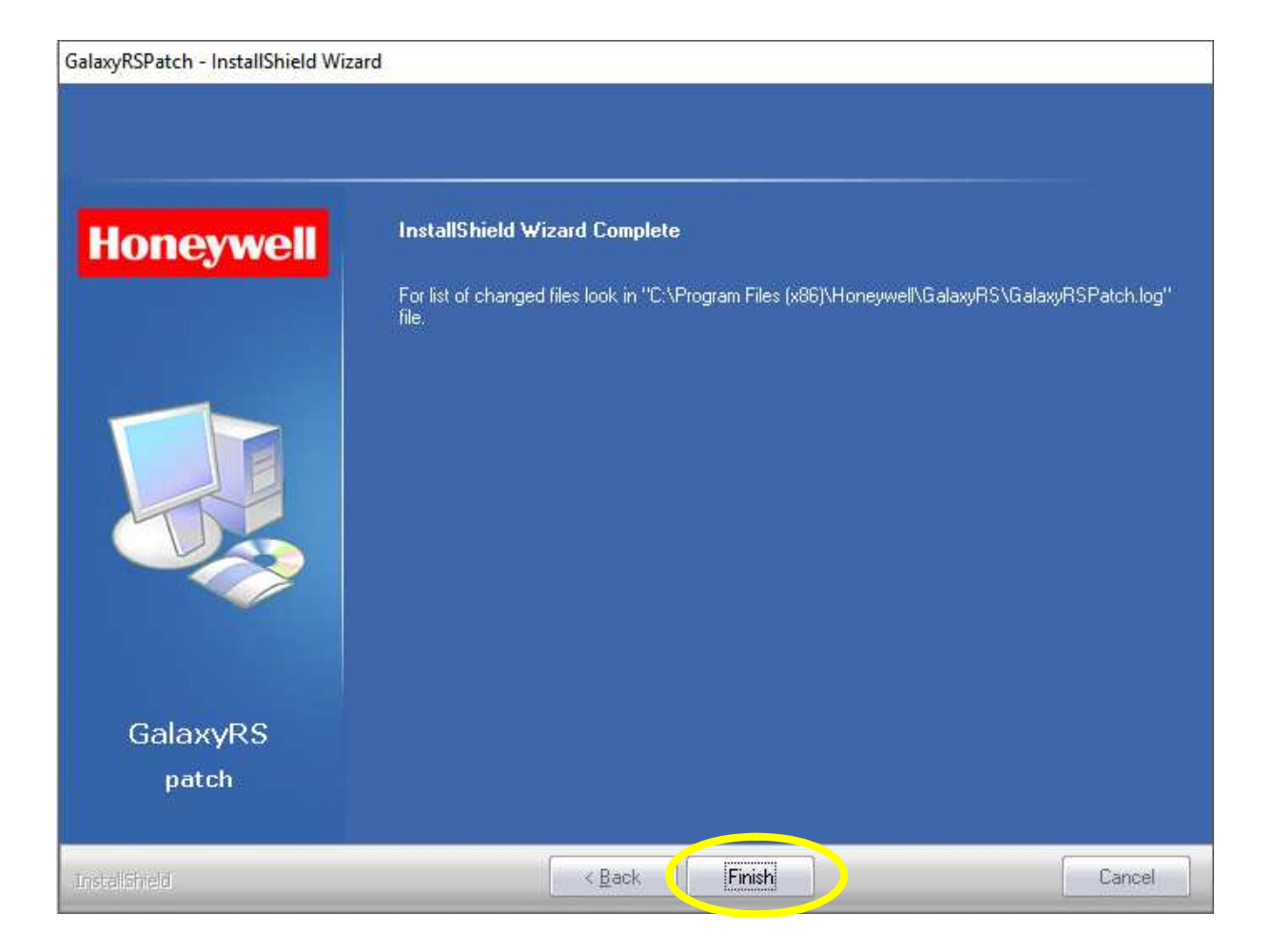

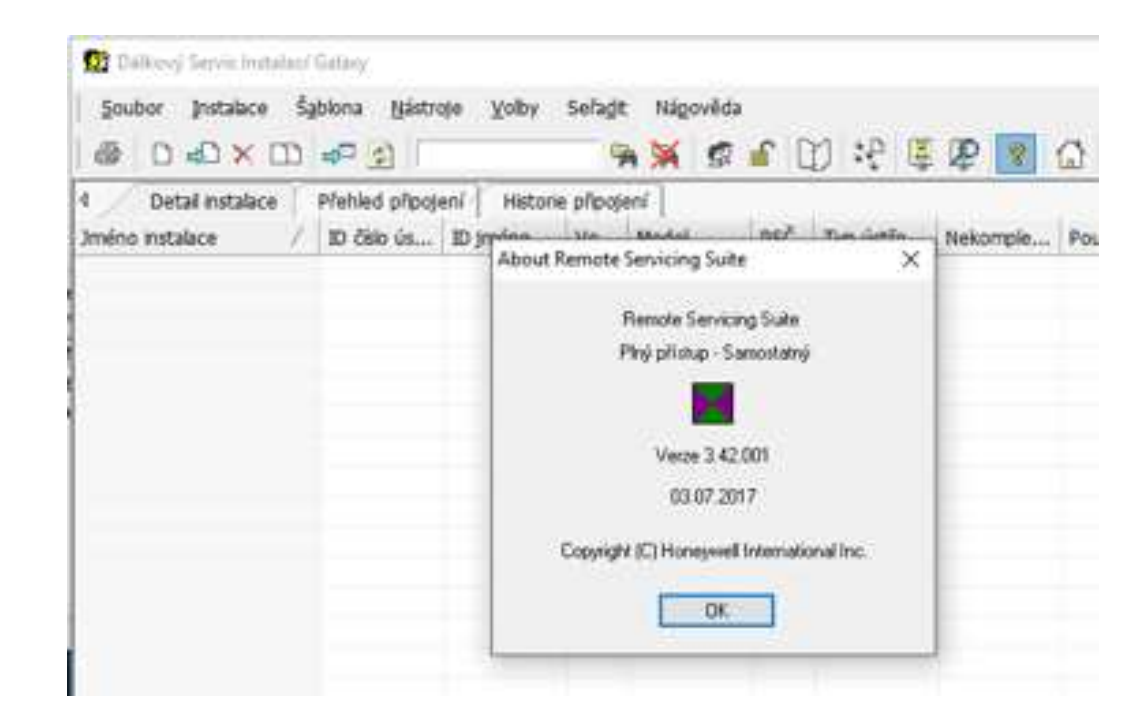